## 关于 750 全站仪自由设站(后方交会)的操作方法:

1、开机、整平、对中

2、按 MENU 进入菜单健,按 F1 进入应用程序,再按 F3 进入"自由设站"程序

| ľ      | 自由     | 设站】      |              |    |            |
|--------|--------|----------|--------------|----|------------|
| [<br>[ | ]<br>] | F1<br>F2 | 设置作业<br>设置限差 |    | (1)<br>(2) |
|        |        | F4       | 开始           |    | (4)        |
|        | F1     |          | F2           | F3 | F4         |

这里 F1 设置作业是为了当自由设站操作完成后,可以直接 进行测量,也便于数据存到指定作业里。

F2 设置限差也就是充许计算出来的数据的一个误差,可以选择打开或关闭

3、按 F4 开始进行测站点设置,这里主要是对点名和仪器高的

- 设置
- 4、设置目标点进入设置

| 【自由设 | 站 目标点 | 1   |      |
|------|-------|-----|------|
| 点 名: |       |     |      |
| 棱镜高: |       | 2.0 | 00 m |
|      |       |     |      |
| 检索   | 列表    | 确认  | ¥    |
| 坐标   | 跳过    | 返回  | +    |

第一种方法,就是仪器里已经把目标点坐标输入到了 仪器里面,只需要输入点名和棱镜高点确认完成设置。

第二种方法,就是现场输入坐标,需要F4翻页再按 F1坐标输入完成确认完成设置。

特别说明一点就是高程不能输 0,如果真遇到高程是 0 的情况 下,输成 0.001 米,因为输入 0 怕计算错误。

5、设置完成后就进入测量界面

| 【自由设站 | ; 测量】 |     |     |   | Î      |
|-------|-------|-----|-----|---|--------|
| 点 名:  |       |     | 2   |   | $\sim$ |
| 棱镜高:  |       | 2.  | 000 | m | •      |
| 水平角:  | 38°   | 20' | 06" |   | С      |
| 垂直角:  | 20°   | 00' | 05" |   | Ι      |
| 4 :   |       |     |     | m |        |
| 结果    | 下一点   | 测存  | E   |   | ¥      |

对准目标点按 F3 测存即可,然后按 F2 下一点进行目标点设置, 然后再测量, 对两个及以上的目标点设置测量好后在测量界面, 按 F1 结果就可以显示测站点坐标

| 【测站点坐标】 |          |  |  |  |
|---------|----------|--|--|--|
| 测站点:    | OCC1     |  |  |  |
| 仪器高:    | 1.569 m  |  |  |  |
| Y0/E0 : | 10.000 m |  |  |  |
| X0/N0 : | 10.001 m |  |  |  |
| HO :    | 10.000 m |  |  |  |
| 返回 改正数  | 标准差 确认   |  |  |  |

完了确认后就可以进行测量采集等工作啦。

长沙三鼎测绘 黄昌洪 QQ:54388778 有机会大家多多沟通心得